| •                   | Document Owner: | Pascal Grütter (AI) |  |
|---------------------|-----------------|---------------------|--|
|                     | Revised by:     | Marco Hasler (AI)   |  |
|                     | Effective Date: | 21.06.2023          |  |
| amann informatik ag | Version:        | 1.1                 |  |
| anann monnaik ag    | Page:           | Page 1 of 4         |  |

# MwSt Satzänderung Navision 2009 oder tiefer

| •                   | Document Owner: | Pascal Grütter (AI)             |  |
|---------------------|-----------------|---------------------------------|--|
|                     | Revised by:     | Marco Hasler (AI)<br>21.06.2023 |  |
|                     | Effective Date: |                                 |  |
| amann informatik ag | Version:        | 1.1                             |  |
| anann mornaik ag    | Page:           | Page 2 of 4                     |  |

## Inhalt

| V | orbereitung                                                   | 3 |
|---|---------------------------------------------------------------|---|
|   | Methode A: Satzänderung über neue MwSt Produktbuchungsgruppen | 3 |
|   | Methode B: Satzänderung über die MwSt-Buchungsmatrix          | 4 |

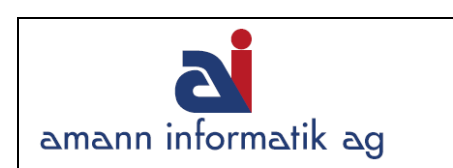

| Pascal Grütter (AI) |
|---------------------|
| Marco Hasler (AI)   |
| 21.06.2023          |
| 1.1                 |
| Page 3 of 4         |
|                     |

## Vorbereitung

Die Vorbereitung für eine MwSt-Satzänderung kann in älteren Versionen auf 2 Methoden erfolgen:

- Methode A: Mutieren auf die neuen Buchungsgruppen
- Methode B: Über die Felder "Neue MWST" in der Buchungsmatrix.

### Methode A: Satzänderung über neue MwSt Produktbuchungsgruppen

Öffnen Sie den Menüpunkt unter: Finanzmanagement > Einrichtung > MWST-Buchungsgruppen > Produkt

Erstellen Sie eine neue Gruppe pro neuem Satz wie abgebildet: (s. Bild 1)

| 1 | MWST-Produk | tbuchungsgruppen                                  | x |
|---|-------------|---------------------------------------------------|---|
|   | Code        | Beschreibung                                      |   |
|   | BETRIEB     | Betriebsaufwand / Investitionen Normalsatz, 8 %   | ^ |
|   | BETRIEB7.7  | Betriebsaufwand / Investitionen Normalsatz, 7.7 % |   |

Nachdem Sie die neue Gruppe erstellt haben, können Sie diese einrichten. Klicken Sie dazu auf "Einrichtung". Es öffnet dann die Karte der Buchungsmatrix. (s. Bild 2)

| Ē | 🖬 UMSAT27.7 Handelswaren Normalsatz 7.7% - MWST-Buchungsmatrix Einr. |              |           |           |     |                  |         |          |         |       |        |                               |                       |
|---|----------------------------------------------------------------------|--------------|-----------|-----------|-----|------------------|---------|----------|---------|-------|--------|-------------------------------|-----------------------|
| [ |                                                                      | MWST-Geschäf | MWST-P    | MWST ID   | MW  | MWST-Berechnungs | Umsatzs | Vorsteue | Erwerbs | Basis | Betrag | Umsatzsteuerabrechnung Ziffer | Vorsteuerabrechnung Z |
|   | •                                                                    | AUSLAND      | UMSATZ7.7 | FREI7.7   | 0   | Normale MWST     | 2200    | 1170     |         | 0.00  | 0.00   | <b>↓</b> 0                    |                       |
|   |                                                                      | INLAND       | UMSATZ7.7 | UMSATZ7.7 | 7.7 | Normale MWST     | 2200    | 1170     |         | 0.00  | 0.00   | 300                           | 400                   |
| 1 |                                                                      |              |           |           |     |                  |         |          |         |       |        |                               |                       |

#### Erfassen Sie hier die neuen Daten.

Nun da die Stammdaten vorhanden sind, können Sie den nächsten Schritt vorbereiten.

#### KONVERTIERUNG AUF DIE NEUEN BUCHUNGSGRUPPEN

Die Artikel, Ressourcen oder auch Fibukonten müssen ab einem gewissen Zeitpunkt (frühestens ab dem Datum, ab welchem die neuen Sätze ihre offizielle Gültigkeit haben!) auf die neuen Buchungsgruppen mutiert werden.

| •                   | Document Owner: | Pascal Grütter (AI) |
|---------------------|-----------------|---------------------|
|                     | Revised by:     | Marco Hasler (AI)   |
|                     | Effective Date: | 21.06.2023          |
| amann informatik ag | Version:        | 1.1                 |
| anann mornank ag    | Page:           | Page 4 of 4         |

#### Methode B: Satzänderung über die MwSt-Buchungsmatrix

Öffnen Sie den Menüpunkt unter:

Finanzmanagement > Einrichtung > MWST-Buchungsgruppen > MWST-Buchungsmatrix (s. Bild 3)

| 6 | INLAND Inländ. Debitoren und Kreditoren - MWST-Buchungsmatrix Einr. |   |         |         |         |        |             |                     |              |  |  |  |
|---|---------------------------------------------------------------------|---|---------|---------|---------|--------|-------------|---------------------|--------------|--|--|--|
|   | [                                                                   |   | MWST-Ge | MWST-Pr | MWST ID | MWST % | Neue MWST % | Neue MWST gültig ab | Neue MWST ID |  |  |  |
|   |                                                                     |   | INLAND  | BETRIEB | NORMAL  | 7.6    | 8           | 01.01.18            | NORMAL       |  |  |  |
|   | E                                                                   |   | INLAND  | BRED    | RED     | 2.4    | 2.5         | 01.01.18            | RED          |  |  |  |
|   | E                                                                   | ▶ | INLAND  | FREI    | FREI    | 0      | 0           |                     |              |  |  |  |

Geben Sie hier den neuen %-Satz und ID ein und ab wann der Satz gültig ist. Nach einer gewissen Zeit benötigen Sie nicht mehr beide Sätze. Sie können dann den neuen Satz wieder in die Standardspalte **MWST** % eintragen und in der Spalte **Neue MWST** % löschen.

Navision wird nun, auf Grund des Lieferdatums eines Dokumentes, automatisch den entsprechend gültigen MwSt-Satz berücksichtigen